CCLIPSERO MODULES 1512129314 VÝROBNÍ ČÍSLO

# Relé WiFi modul ESP-01

## 1. POPIS

Relé modul je určen k ovládání spínané zátěže pomocí WiFi. Zařízení obsahuje patici, která je určena k osazení WiFi modulu ESP-01 s čipem ESP8266EX. Po nastavení WiFi modulu do režimu TCP serveru a následném připojení TCP klienta, je možné relé modul ovládat. TCP klient vyšle určitou zprávu TCP serveru (ESP-01) a po vyhodnocení zprávy server sepne nebo rozepne relé. Relé modul na svém těle obsahuje relé JQC3F-05VDC-C, NO, NC a COM svorky, indikační LED diodu, UART rozhraní a svorky pro napájení.

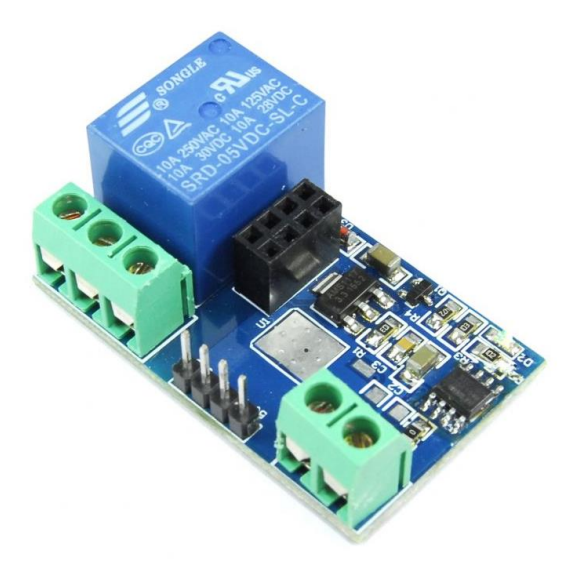

Základní charakteristika:

- modul je určen pro WiFi modul ESP-01
- WiFi modul není součástí balení
- UART rozhraní pro programování, flashování nebo sériovou komunikaci
- napájení 5 VDC
- indikační LED dioda

## 2. SPECIFIKACE

| Typ relé               | JQC3F-05VDC-C | Špičkový spínaný proud | 10 A          |
|------------------------|---------------|------------------------|---------------|
| Napájení               | 5 V           | Max. spínaný výkon     | 500 VA / 60 W |
| Provozní proud         | až 150 mA     | Dielektrická pevnost   | 1000 VAC      |
| Max. spínané DC napětí | 30 VDC        | Izolační odpor         | > 100 MΩ      |
| Max. spínané AC napětí | 250 VAC       | Rozměry modulu (mm)    | 45 x 28 x 19  |

## 🚅 3. ZAPOJENÍ

Zapojení zátěže je demonstrováno v článku o <u>spínacích prvcích</u> na webu navody.arduino-shop.cz. Na svorky IN- a IN+ připojí uživatel zdroj napájení s napětím 5 VDC. Osmipinovou patici uživatel osadí WiFi modulem <u>ESP- 01</u>. K programování, flashování nebo pro komunikaci po sériové lince může uživatel připojit k UART rozhraní (piny RX a TX) USB TTL převodník.

Aby modul po startu nabootoval firmware, je nutné propojit piny VCC a CH\_PD, vizte pinout. Spoj může být proveden na relé modulu nebo přímo na ESP01.

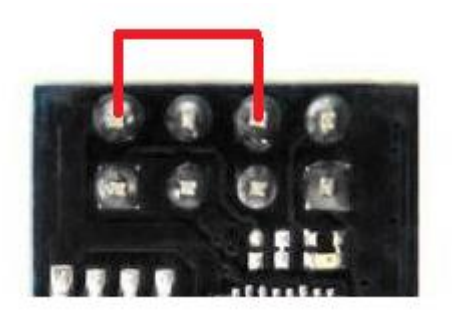

Spoj, který uvede zařízení do aktivního režimu

#### 01001 01001 4. NASTAVENÍ ESP-01

Vývojové platformy ESP-01 jsou zpravidla dodávány bez firmware. Uživatel má tedy možnost si modul samostatně naprogramovat nebo použit hotové řešení v podobě firmwaru, který podporuje nastavení pomocí AT příkazů a poskytuje síťové funkce.

#### Instalace firmware do zařízení ESP-01

#### Úvod

- uživatel připojí ESP-01 do patice relé modulu
- pro instalaci FW je nutné využít UART rozhraní uživatel připojí USB TTL převodník (např. 1421353514) na tomu určené piny (může využít i napájení)
  - před připojení USB TTL převodníku je nutné, aby uživatel spojil piny GPIO0 a GND po zasunutí USB TTL do PC může být kontakt opět rozpojen – tímto úkonem se zařízení přepne do programovacího režimu

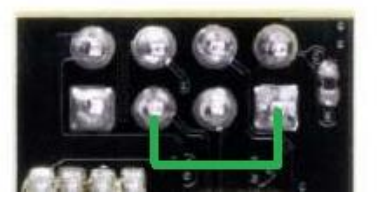

Spoj, který uvede modul do prog. režimu (pin 1 a 5)

- pro provedení instalace je i nezbytný software uživatel provede instalaci následujícího SW
  - o flashovací nástroj ESP Flash Download Tools
  - o binární soubor s FW, který je publikován na stránce produktu
  - o sériový terminál např. Hercules

#### Instalace

- uživatel spustí aplikaci ESP Flash Download Tools a zvolí možnost ESP8266 DownloadTool
- uživatel se bude pohybovat v kartě SPIDownload
- uživatel do jednoho z prázdných polí zvolí cestu k binárnímu souboru s FW a nastaví adresu na 0x00000
- další nastavení uživatel provede podle obrázku COM port je individuální uživatel zvolí COM port USB TTL převodníku
- v případě, že bude ESP-01 modul přepnut na baudovu rychlost 9600, je nutné tuto hodnotu změnit na 115200 (např. ve správci zařízení systému Windows)

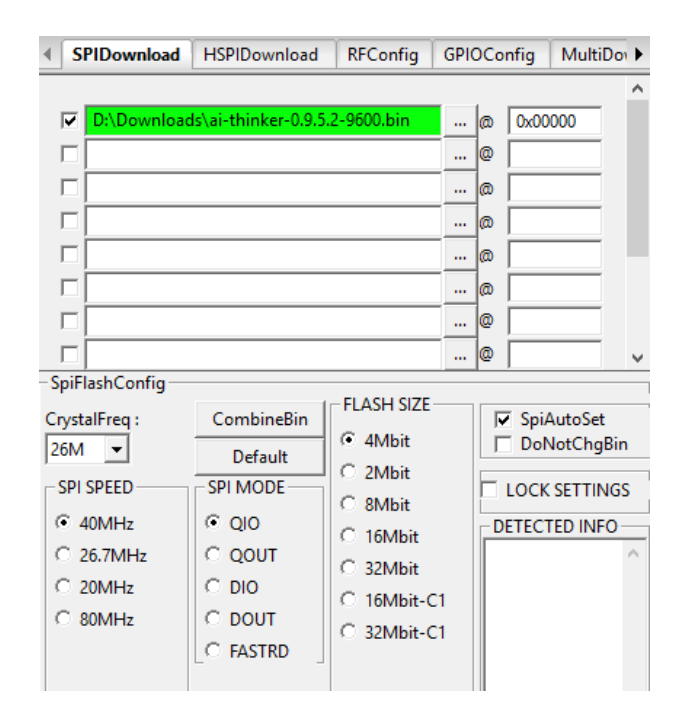

- následně uživatel klikne na tlačítko START a v příkazovém řádku započne připojování k zařízení a následná instalace, která může trvat několik desítek sekund
- po instalaci je nutné WiFi modul vypojit a zapojit zpět do PC restart zařízení zruší programovací mód (nyní již uživatel nespojuje piny GPIOO a GND)

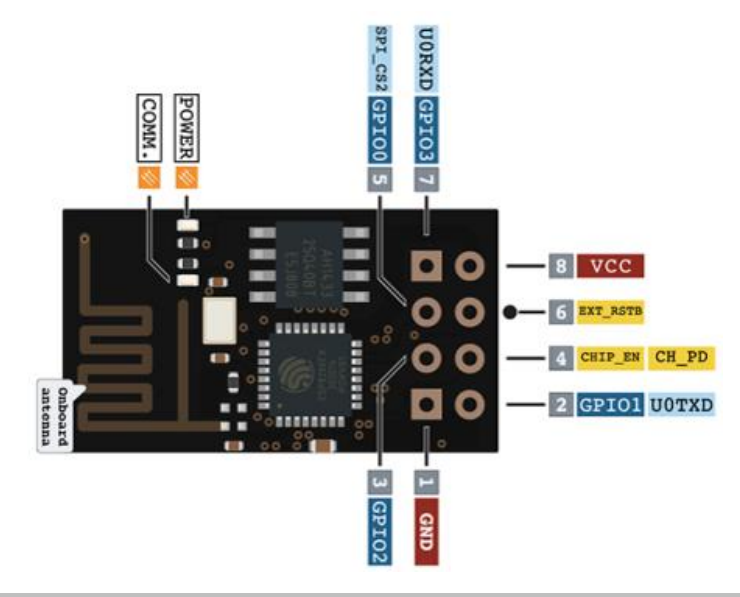

#### Nastavení TCP serveru a připojení TCP klienta

- server bude připojen do místní lokální sítě, tudíž bude viditelný pro všechna zařízení v LAN
- uživatel si otevře sériový terminál a přepne jej na správný baud rate a COM port, poté zahájí komunikaci s WiFi modulem s pomocí následujících AT příkazů:
  - AT+CWMODE=1 nastavení STA režimu
  - o AT+RST nutné provedení resetu po nastavení režimu
  - AT+CWJAP="jméno\_wifi\_sítě", "heslo\_wifi\_sítě" uživatel vyplní validní údaje
  - o AT+CIPMUX=1 nastavení multi připojení
  - AT+CIPSERVER=1,8080 konfigurace TCP serveru a portu
  - AT+CIFSR příkaz, kterým si může uživatel ověřit, zda je TCP server funkční a jaká mu byla přiřazena IP adresa (např. 192.168.1.20)
  - o AT+CIOBAUD=9600 případné nastavení baud rate komunikace
- nyní si uživatel na PC otevře TCP klienta, který je součástí aplikace Hercules
  - uživatel nastaví příslušnou IP adresu (např. 192.168.1.20) modulu, kterou získal při přechozích krocích a nastaví příslušný port (8080)
- poté se uživatel připojí k TCP serveru pokud se tak nestane, uživatel zkontroluje, zda jsou jeho kroky v souladu s výše zmíněnými, popřípadě může vyzkoušet funkci ping v příkazovém řádku

- v případě úspěšného připojení může uživatel posílat tyto zprávy (hexadecimálně):
  - A00101A2 relé sepnuto
  - A00100A1 relé rozepnuto

| Second Second Se |       |                            | —               |            | $\times$ |  |
|----------------------------------------------------------------------------------------------------|-------|----------------------------|-----------------|------------|----------|--|
| UDP Setup   Serial   TCP Client   TCP Server   UDP   Test Mode   About                                                                                                    | t     |                            |                 |            |          |  |
| Received/Sent data                                                                                                    |       | - TCP                      |                 |            |          |  |
| Connecting to 192.168.1.20                                                                                                    |       | Module IP                  |                 | Port       |          |  |
| Connected to 192.168.1.20                                                                                                    |       | 192.168.1.                 | 20              | 8080       |          |  |
|                                                                                                    |       | Ping                       |                 | 🗙 Discon   | nect     |  |
|                                                                                                    |       | TEA author                 | zation          |            |          |  |
|                                                                                                    |       | TEA key                    |                 |            |          |  |
|                                                                                                    |       | 1: 01020                   | 304 3:          | 090A0B0    | 0        |  |
|                                                                                                    |       | 2: 05060                   | 708 4:          | OD OE OF 1 | 0        |  |
|                                                                                                    |       | PortStore to               | est             |            |          |  |
|                                                                                                    |       | 🔲 NVT dis                  | able            |            |          |  |
|                                                                                                    |       | Received <u>t</u> est data |                 |            |          |  |
|                                                                                                    |       |                            |                 |            |          |  |
|                                                                                                    |       |                            | Redirect to UDP |            |          |  |
| Send                                                                                                    |       |                            |                 |            |          |  |
| A00100A1                                                                                                    | 🔽 HEX | Send                       | HU              | aro        | u D      |  |
| A00101A2                                                                                                    |       | Sand                       | www.H           | lW-group.c | om       |  |
|                                                                                                    |       | Jenu                       | Hercule         | s SETUP u  | tility   |  |
| 1                                                                                                    | HEX   | Send                       | v               | ersion 3.  | 2.8      |  |